\*\*\*Opting out of ASO must be completed **BEFORE** the start of the semester and must be completed every semester.

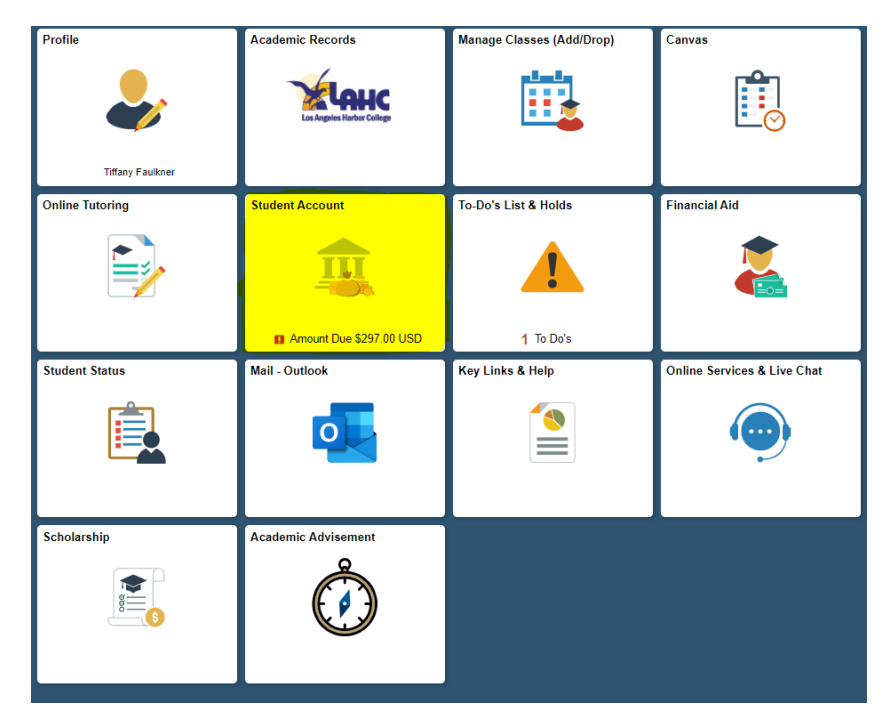

Select "Student Account"

While in Student account, select "Account Services" then "ASO/Rep Fee Opt Out"

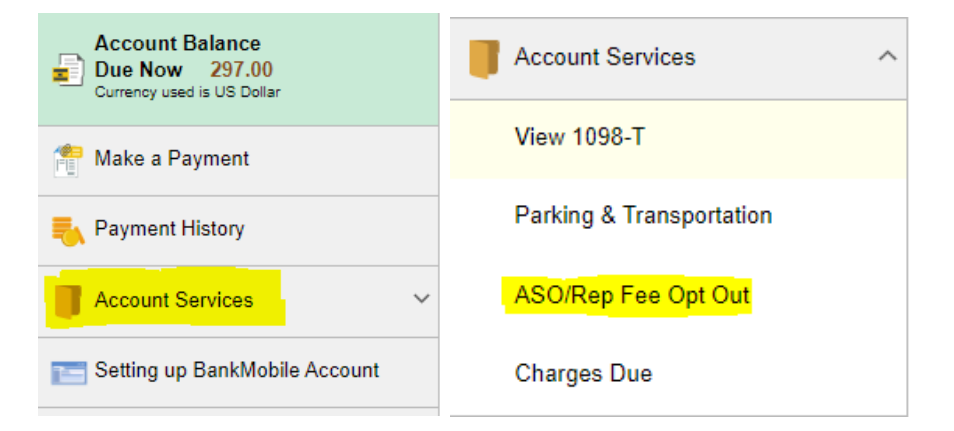

## While on Student Permissions page, Click "Grant Pemissions"

## Student Permissions

This is a list of assigned permissions. To read the entire agreement, select the Display Student Agreement link

Select the grant permission button to process additional permission forms.

| Permissions     |                               |  |
|-----------------|-------------------------------|--|
| Permission Form | Description                   |  |
| FINAIDFRM       | Financial Aid Permission Form |  |
|                 | Display Student Agreement     |  |
|                 | Grant Permissions             |  |

## Step one: Select the ASO for the correct term you would like to opt out of and click "Next"

| Stu | d | ent | P | erm | iss | io | ns  |
|-----|---|-----|---|-----|-----|----|-----|
| olu | u | ent |   | enn | 133 | IU | 110 |

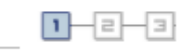

## 1. Select Permission Form

The student representation fee of \$2 provides support to governmental affairs representatives to express the opinions and viewpoints of community college students regarding education and social issues before city, county and district government offices and agencies at the local, state and federal level. Opting out of paying the \$2 student representative fee reduces the ability for student body organizations to lobby on your behalf.

If you are considering Opting out of paying the ASO fee, you will not be eligible to receive the following benefits. To proceed, please read and take appropriate action.

|   | The advantages of ASO membership differ from campus to campus but may include some or all of the following: |
|---|----------------------------------------------------------------------------------------------------|
|   | * Preferred parking or a discount on the cost of the parking permit.                                        |
|   | * Access to student clubs and leadership positions.                                                         |
|   | * Other benefits as provided by your college ASO office.                                                    |
|   |                                                                                                    |
| I |                                                                                                    |

Select a permission form and select Next to continue with the agreement process or select Cancel.

| Per                     | missions    |                    |                                        |        |      |
|-------------------------|-------------|--------------------|----------------------------------------|--------|------|
|                         | Institution | Permission<br>Form | Description                            |        |      |
| $\overline{\mathbf{O}}$ | LACCD       | ASO FALL           | Opt out from ASQ Fee-Fall'21           |        |      |
| 0                       | LACCD       | ASO SUMMER         | Opt out from ASO Fee-Summer 2021       |        |      |
| 0                       | LACCD       | REPFEE SUM         | Opt out from Student Rep Fee-Summer'21 |        |      |
| 0                       | LACCD       | REPFEEFALL         | Opt out from Student Rep Fee-Fall'21   |        |      |
|                         |             |                    |                                        | Cancel | Next |

Step two: Review the permissions that you are attempting to opt out of and check "Yes" and click "Submit"

| Student Permissions                                                                                               | 1 2 3              |
|----------------------------------------------------------------------------------------------------|--------------------|
| 2. Permission Form Agreement                                                                                      |                    |
| I authorize the student permission. Check box below and press submit button                                       |                    |
|                                                                                                    |                    |
| Opt out from ASO Fee-Fall'21                                                                                      |                    |
| The agreement is dated 07/26/2021                                                                                 | read the agreement |
| Cancel                                                                                                    | Previous Submit    |
| Step three: Confirmation that you have successfully opted out                                                     | t.                 |
| Student Permissions                                                                                               | 1-2-3              |
|                                                                                                    |                    |
| 3. Student Permission Confirmation                                                                                |                    |
| Student Permission Confirmation Please allow approximately 4 hours for the system to reverse the student account. | charge from your   |

View Student Permission